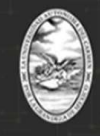

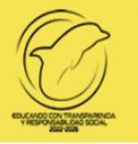

## UNIVERSIDAD AUTÓNOMA DEL CARMEN T E S O R E R Í A DEPARTAMENTO DE INGRESOS

# Procedimiento para realizar el pago en línea de Santander para Preinscripciones en línea 2025

NIVEL MEDIO SUPERIOR NIVEL SUPERIOR

POSGRADO

Para realizar el pago de Preinscripciones de **Posgrado**, deberán realizar la consulta de pago con la C. Janeth Pulido Bautista, al correo electrónico: **posgrado\_educacioncontinua@delfin.unacar.mx**, del Departamento de Ingresos.

Página 1|9

| "Aspirantes"<br>Para realizar el pago en línea Santander deberán ingressar a la pàgina oficial UNACAR en www.unacar.mx<br>en el portal de Aspirantes y acceder a la Etapa II, en la sección de Información de pago, dar click en el botón pago                                                                                                    |
|----------------------------------------------------------------------------------------------------|
| en línea Santander.<br>UNIVERSIDAD AUTÓNOMA DEL CARMEN<br>POR LA GRANDEZA DE MÉXICO<br>POR LA GRANDEZA DE MÉXICO<br>PAGO EN LÍNEA                                                                                                    |
| \$==<br>Información de Pago<br>Etapa II                                                                                                    |
| Generación y consulta de referencias generadas en los distintos bancos;<br>visualización de status de pago.                                                                                                    |
| Folio web: 202304437                                                                                                    |
| MI STATUS DE PAGO<br>PAGO EN LÍNEA - BEVA<br>PAGO EN LÍNEA - SANTANDER                                                                                                    |
| Universidad Autónoma del Carmen<br>C.56 No 4 Esg. Avenida Concordía Col. Benito Juárez C.P. 24180<br>Tel. 01 (938) 3811018 Ext. 1315 Fax. 1328   Giudad del Carmen, Campeche, México<br>Departamento de Desarrollo y Sevicios Web                                                                                                    |
| A continuación, se desplegarà una pantalla con la siguiente información en la primera sección deberán revisar datos importantes del Aspirante, como el nombre y apellidos, folio web, el nivel educativo y programa educativo seleccionado y en la segunda sección deberán revisar que los datos del pago correspondan al importe señalado en la Convocatoria de Preinscripciones en Línea 2025. Si toda la información coincide con la solicitud de Preinscripción en Línea 2025 concluida en la etapa I, continuar con el proceso del pago.                                                                                                    |
| UNIVERSIDAD AUTÓNOMA DEL CARMEN<br>POR LA GRANDEZA DE MÉXICO<br>POR LA GRANDEZA DE MÉXICO<br>PAGO EN LÍNEA                                                                                                    |
| PAGO EN SUCURSAL SANTANDER                                                                                                    |
| Imprecha: 22/02/2023 06/26/19 P.M. Imprecha: 23/02/2023 06/26/19 P.M. Imprecha: 20/02/2023 06/26/19 P.M. Imprecha: 20/02/2023 06/26/19 P.M. Imprecha: 20/02/2023 06/26/19 P.M. Imprecha: 20/02/2023 06/26/19 P.M. Imprecha: 20/02/2023 06/26/19 P.M. Imprecha: 20/02/2023 06/26/19 P.M. Imprecha: 20/02/2023 06/26/19 P.M. Imprecha: 20/02/2023 06/26/19 P.M. Imprecha: 20/02/2023 06/26/19 P.M. 00/02/2023 06/26/19 P.M. Imprecha: 20/02/2023 06/26/19 P.M. Imprecha: 0/02/2022 06/26/19 P.M. 00/02/2022 06/26/19 P.M. 0/02/2022 06/26/19 P.M. 0/02/2022 06/26/19 P.M. 0/02/2022 06/26/19 P.M. 0/02/2022 06/26/19 P.M. 0/02/2022 0/02/2022 0/02/20 |
| DATOS DEL PAGO                                                                                                    |
| \$ TOTAL & PAGAR: \$250.00                                                                                                    |
| Cancelar Page: @ Cancelar                                                                                                    |
| Universidad Autónoma del Carmen<br>C.56 Na.4 Esa, Avenida Concordia Col. Bento Natra C.P. 24180<br>Tel, 01 (938) 3811018 Est. 1315 Fast, 13281 (Catalid del Carmen, Campeche, Médico<br>Departamento de Desarrollo y Sevicio Web                                                                                                    |

Página 2|9

| y/o guardarla e | en formato pdf.                 | u impresion |
|-----------------|---------------------------------|-------------|
|                 | UNIVERSIDAD AUTÓNOMA DEL CARMEN | A           |
| O               | PAGO REFERENCIADO Santander     | -           |

#### FICHA DE DEPOSITO PARA PAGO SANTANDER

Ejemplo de Referencia de Pago

| DATOS | PARA | DEPOSITO |  |
|-------|------|----------|--|

| Número de Convenio: | 8915                |
|---------------------|---------------------|
| Referencia de Pago: | 0000000735927562150 |
| Concepto:           | PAGO DE SERVICIOS   |
| Cuenta Clabe:       | 0000                |
| Importe:            | \$ 1,250.00         |
|                     |                     |

#### DATOS PARA EL CLIENTE

| Nombre del Cliente:                  | NOMBRE DEL ALUMNO        |
|--------------------------------------|--------------------------|
| Fecha de Vencimiento:                | 23/02/2025 05:05:06 p.m. |
| Referencia del Cliente:              | MATRÍCULA                |
| Nombre del Beneficiario:             | UNACAR                   |
| Importe:                             | \$ xxx.xxx               |
| Cobro del Servicio (incluye I.V.A.): | \$ 0.00                  |
| Total a Pagar;                       | \$ XXX.XX                |

Cantidad con Letra: (MIL DOSCIENTOS CINCUENTA PESOS CON 00/100 M.N.)

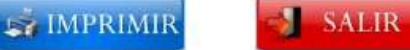

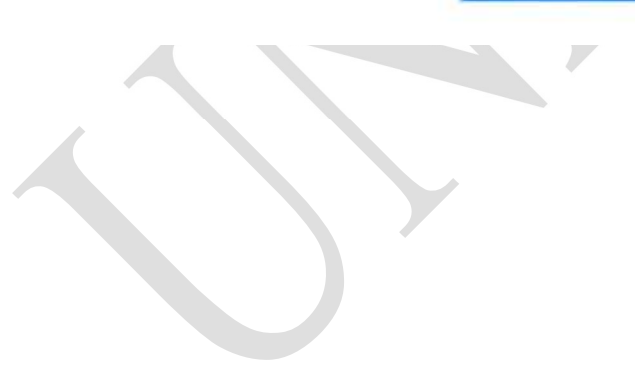

Página 3|9

| UNI                             | VERSIDAD AUTÓNOMA DEL CARMEN | - |
|---------------------------------|------------------------------|---|
| O                               | PAGO REFERENCIADO Santander  |   |
| FICHA DE DEPOSIT                | TO PARA PAGO SANTANDER       |   |
| DATOS PARA DEPOSI               | TO                           |   |
| Número de Convenio:             | 8915                         |   |
| Referencia de Paco:             | 0000000735927592150          |   |
| Concepto:                       | PAGO DE SERVICIOS            |   |
| Cuenta Clabe:                   | 0000                         |   |
| importe:                        | \$ xx.xx                     |   |
| DATOS PARA EL CLIE              | NTE                          |   |
| Nombre del Cliente:             | NOMBRE DEL ALUMNO            |   |
| Fecha de Vencimiento:           | 23/02/2025 0 05:05:06 p.m.   |   |
| Referencia del Cliente:         | MATRICULA                    |   |
| Nombre del Beneficiario:        | UNACAR                       |   |
| importe:                        | \$ xx.xx                     |   |
| Cobro del Servicio (incluye I.) | XA.): \$ 0.00                |   |
| Total a Panar                   |                              |   |

Las opciones para realizar el pago referenciado son las siguientes:

t. Pago en Multicajoro Santander (Ingresar en el Multicajero Santander, la referencia de 20 dígitos de la Hoja de pago referenciado Santander y pagar el importe exacto del examen de admisión).

2- Banca en linea via Transferencia Electrónica Santander (Ingresar a su banca móvil Santander y continuar con las indicaciones de Transferencia por pago de servicios, ingresar la referencia de 20 dígitos de la Hoja de pago referenciado Santander y pagar el importe exacto del examen de admisión).

https://charal.unacar.mo/pagosantanden/System/Recibo.aspx

Página 4|9

1/1

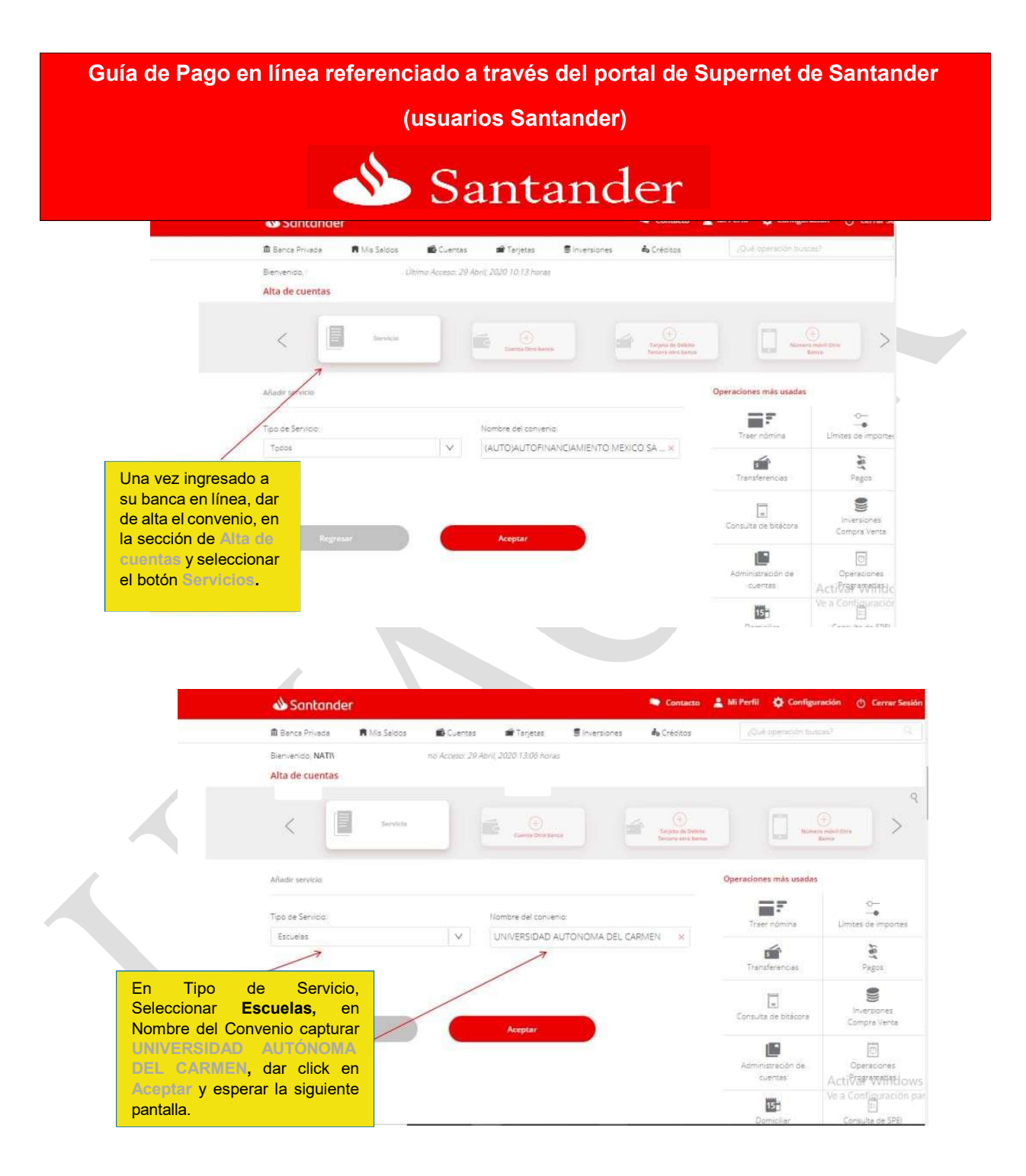

### Página 5|9

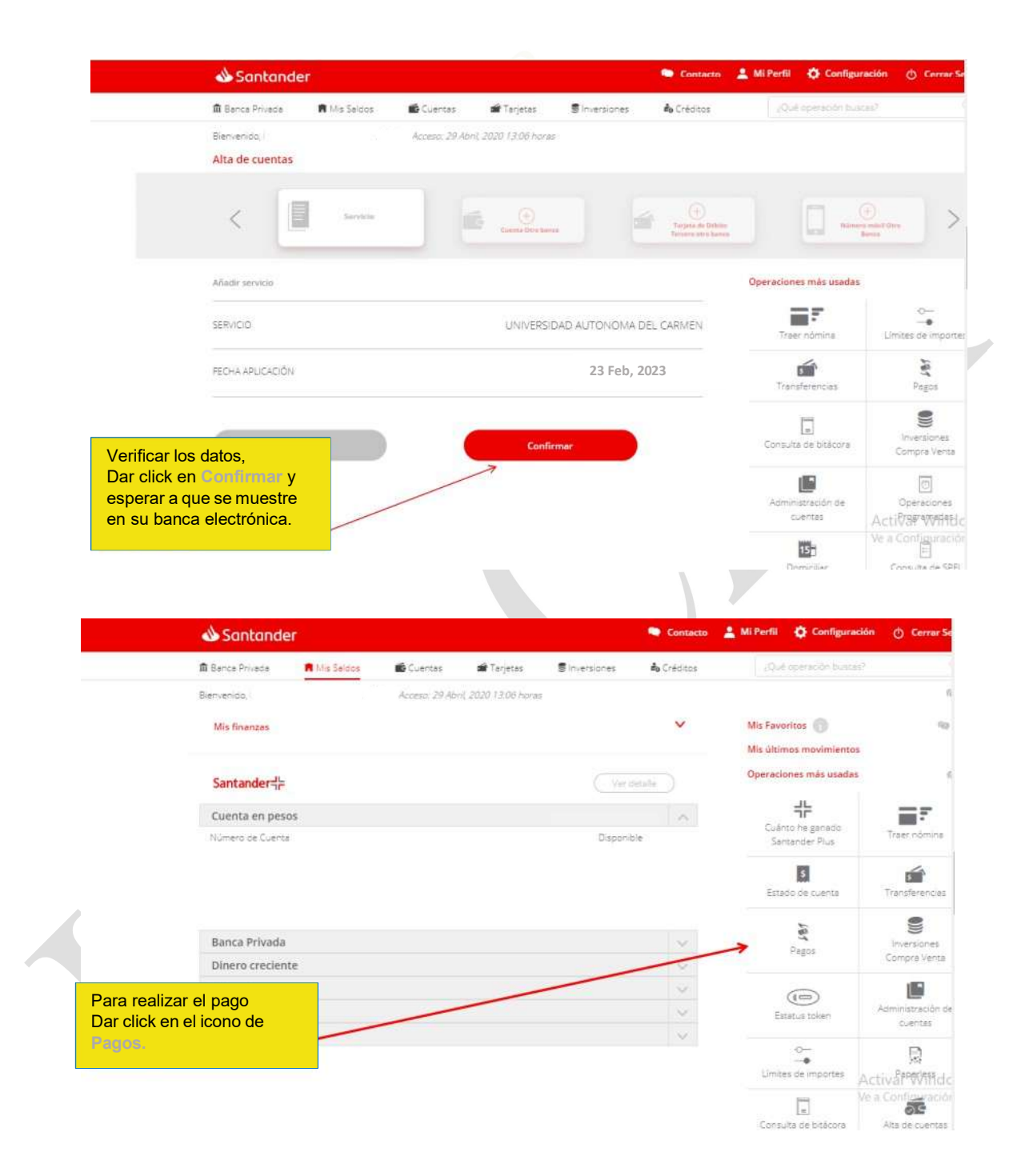

Página 6|9

|                                         | 📣 Santande                                                                   | er             |                  |                                   |                   | Contacto                   | 👗 Mi Perfil               | Configurat                                      | ción 🕐 Cerrar S                                     |
|-----------------------------------------|------------------------------------------------------------------------------|----------------|------------------|-----------------------------------|-------------------|----------------------------|---------------------------|-------------------------------------------------|-----------------------------------------------------|
|                                         | 🏛 Banca Privada                                                              | 🛱 Mis Saldos   | 📫 Cuentas        | 🖆 Tarjetas                        | S inversiones     | do Créditos                | iQui                      | é operación busca                               | 47                                                  |
|                                         | Bienvenido,                                                                  |                | no Acceso: 29 Ab | ni; 2020 13:06 hora               | ε.                |                            |                           |                                                 | 3                                                   |
|                                         | Pagos                                                                        |                |                  |                                   |                   |                            |                           |                                                 |                                                     |
|                                         |                                                                              |                |                  |                                   | Origen            |                            |                           |                                                 |                                                     |
|                                         |                                                                              | COLUMN CONSUME | *                |                                   |                   |                            |                           |                                                 |                                                     |
|                                         |                                                                              |                |                  |                                   |                   |                            |                           |                                                 |                                                     |
|                                         |                                                                              |                | . 1              | Servicios.                        | Cuentas Santandar | Impuestos                  |                           |                                                 |                                                     |
|                                         | 34                                                                           |                | 2                |                                   |                   |                            | 4                         |                                                 | 4 5                                                 |
|                                         |                                                                              |                |                  | UNIVERSIDAD AUTONOMA DE           |                   |                            |                           |                                                 |                                                     |
|                                         | <                                                                            |                | /                | UNIVERSIDAD AUTONOMA DE<br>CARMEN |                   |                            |                           |                                                 | /                                                   |
|                                         | <                                                                            | /              | 1                |                                   |                   |                            |                           |                                                 |                                                     |
|                                         | Pago de servicio                                                             | /              |                  |                                   | •<br>• A8         | regar servicio             | Operacion                 | es más usadas                                   |                                                     |
|                                         | Pago de servicio                                                             | /              |                  |                                   | e Ag              | regar servicio             | Operacione                | es más usadas                                   | á                                                   |
|                                         | Pago de servicio<br>Referencia                                               | /              |                  | importe:                          | • As              | regar servicio             | Operacione                | es más usadas<br>er nómine                      | Alte de cuentas                                     |
| ar click en S                           | Pago de servicio<br>Referencia                                               |                |                  | Importe:                          | •<br>• As         | regar servicio<br>1.00 DDN | Operacion                 | es más usadas<br>er nómine                      | Alta de cuentas                                     |
| ar click en S<br>leccionar D            | Pago de servicio<br>Referencia<br>Renvicios y<br>NIVERSIDAD                  |                |                  | Importe:                          | •<br>• As         | regar servicio<br>100 1004 | <b>Operacione</b><br>Trae | es más usadas<br>er nómine<br>o-<br>de importes | Alte de cuertas<br>Transferencias                   |
| ar click en 8<br>Ieccionar U<br>JTONOMA | Pago de servicio<br>Referencia<br>Vervilcicos y<br>NIVERGIDAD<br>DEL CARMIEN | /              |                  | Importe:                          | • ^e              | regar servicio             | Operaciona                | es más usadas<br>r nómine<br>                   | Ata de cuertas<br>Transferencias<br>Activar []Vindi |

|              | 📣 Santander                                                                                                    |                                        |                  |            | Contacto  | 💄 Mi Perfil | Configur                | ración 👌 Cerrar Se                       |
|--------------|----------------------------------------------------------------------------------------------------|----------------------------------------|------------------|------------|-----------|-------------|-------------------------|------------------------------------------|
|              | Ingresar la referencia de pago de 20                                                                                                    | 📽 Tarjetas                             | S inversione     | в <b>4</b> | Crédicos  | ./Q.4       | operación bus           | ad                                       |
|              | aguide, que se encuentra en la Hoja de<br>pago referenciado, generada desde el<br>portal Unacar, capturar el importe exacto<br>a depositar e ingresar su NIP dinámico<br>generado en su Super Token, dar click en | NICES<br>BNICE<br>BLICHERE<br>BLICHERE | Cuentes Santanda |            | Impuestor | *           |                         | * >                                      |
|              | la pantalla del comprobante.                                                                                                    |                                        | 0                |            |           | Operacione  | es más usadas           |                                          |
|              | Referencia                                                                                                    | mporte                                 |                  |            |           | Trae        | r nómina                | Alta de cuentas                          |
| $\checkmark$ | 0000000/3592/562150                                                                                                    |                                        |                  | XX.XX      |           | Linites     | O−−<br>●<br>de importes | Transferencias                           |
|              | Limite del dia 90.005.00 Minh<br>Disponible del dia 89.998.00 MXN                                                                                                    | Modific                                | er limite        |            |           | De          | 157<br>miciliar         | Consulta de bitácor                      |
|              | Continuar:                                                                                                    |                                        |                  |            |           | Inv<br>Com  | ersiones<br>pre Venta   | Activa <u>r</u><br>Activa <u>r</u> Vindo |
|              |                                                                                                    |                                        |                  |            |           |             | 0                       |                                          |

Página 7|9

AI generarse comprobante de paç bancario, mismo qu se puede guardar formato pdf ordenador, captura o pantalla en móvil enviarse a su corre electrónico. Debera conservarlo pa alguna aclaracio posterior en caso requerirse.

| Estimado:           |           |                   |                                       |
|---------------------|-----------|-------------------|---------------------------------------|
| Pago de Servicio    |           |                   |                                       |
|                     |           |                   |                                       |
|                     | 6         | 2                 |                                       |
|                     | Pago      | ontrato           |                                       |
|                     |           |                   |                                       |
| Cuenta Cargo        | 56***4222 | Servicio          | UNIVERSIDAD<br>AUTONOMA DEL<br>CARMEN |
| Referencia SuperNet | 5728083   | Concepto 00       | 000000735927562150                    |
| Importe XXX.XX      | (MXN      | Fecha de Operació | 23 Febrero, 2024                      |
| Hora de Operación   | 13:14     | Comisión          | 0.00 MXN                              |
|                     |           |                   |                                       |

La facturación versión 4.0 se solicita vía correo <u>facturación cajas@delfin.unacar.mx</u> el mismo día de pago, proporcionar la Constancia de situación fiscal, el uso del CFDI, el Régimen fiscal, correo electrónico y datos del ASPIRANTE.

**NOTA:** Si tienes alguna aclaración de pago no reflejado en sistema después de 3 días hábiles posterior al pago, dirigirse al correo: <u>pagoenlinea@mail.unacar.mx</u>, de lunes a viernes, en horario de atención de 9:00 a 14:00 horas, enviar comprobante de pago y Hoja de pago referenciado. (Es importante aclarar que las notificaciones del banco, no son comprobantes bancarios).

Página 8|9

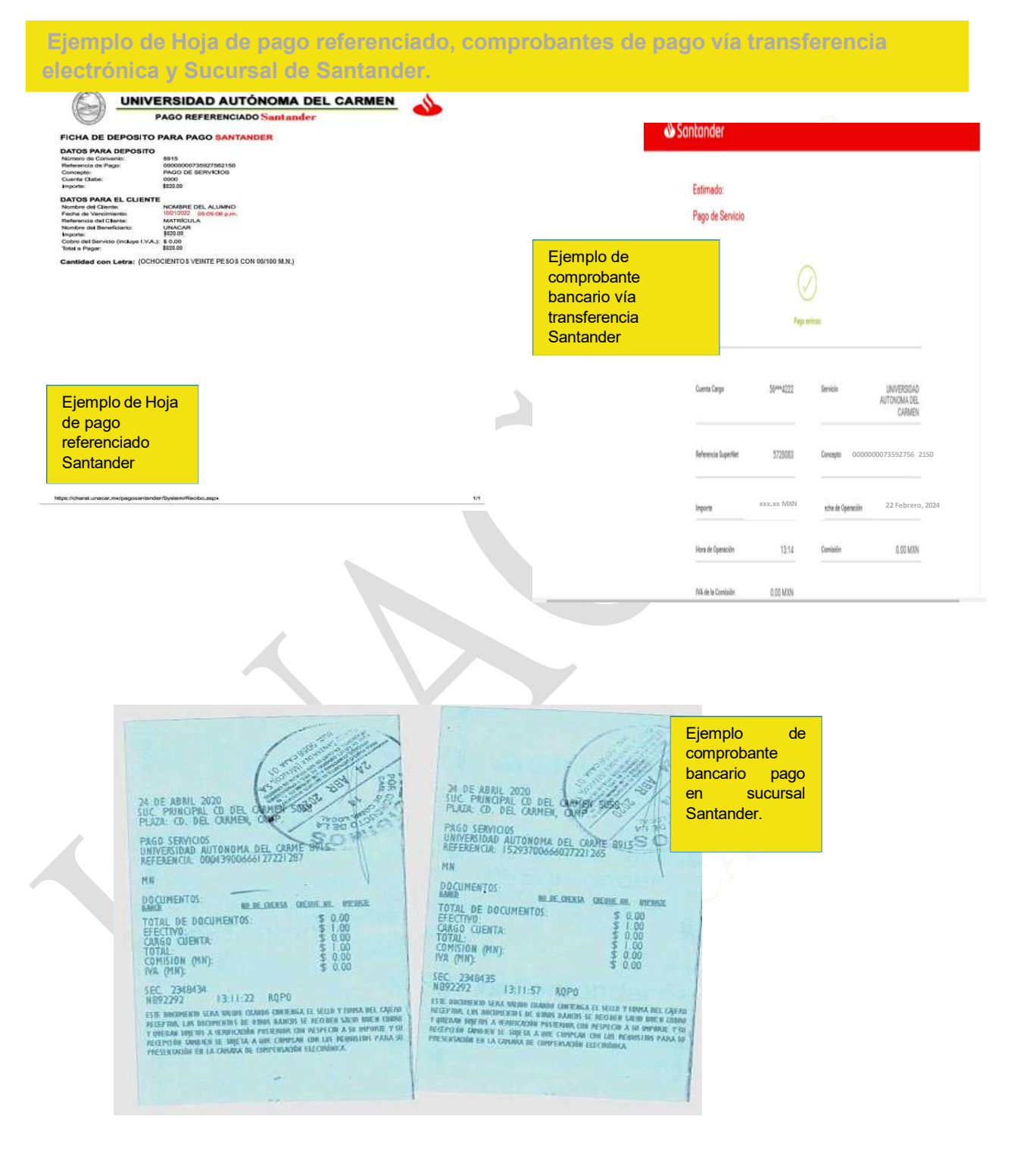

Página 9|9